## Forwarding Toromail emails to a Gmail account.

## 1. Log in to Toromail.

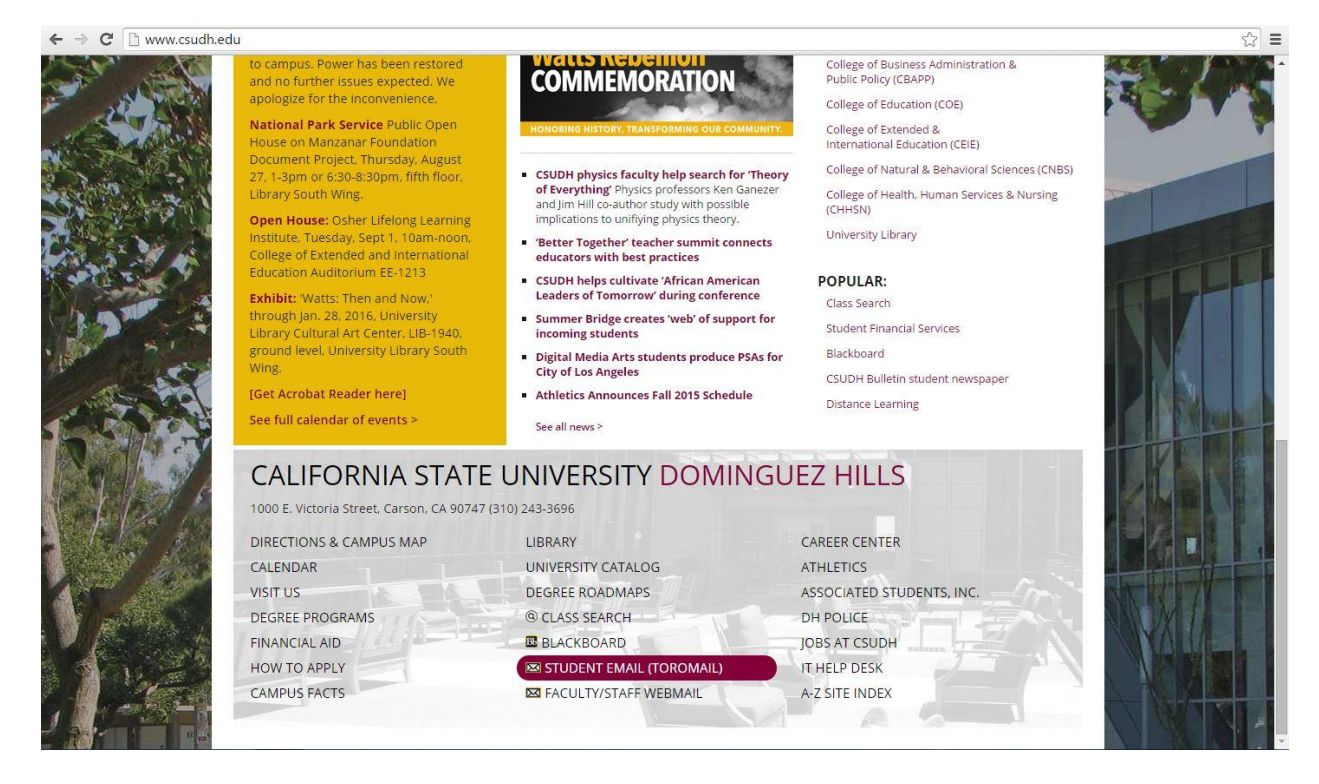

2. Click Settings icon and on the drop down menu select the option "Settings".

|          | in.googie.com/i | man/u/u///# | INDOX  |     | ₩ W                         |
|----------|-----------------|-------------|--------|-----|-----------------------------|
| toroMail |                 |             |        | ~ Q | ttt O @toromail.csudh.edu ◄ |
| Mail -   |                 | С           | More * |     | 1-50 of 2,868 < > 🗘 -       |

3. Select the Forwarding and POP/IMAP tab.

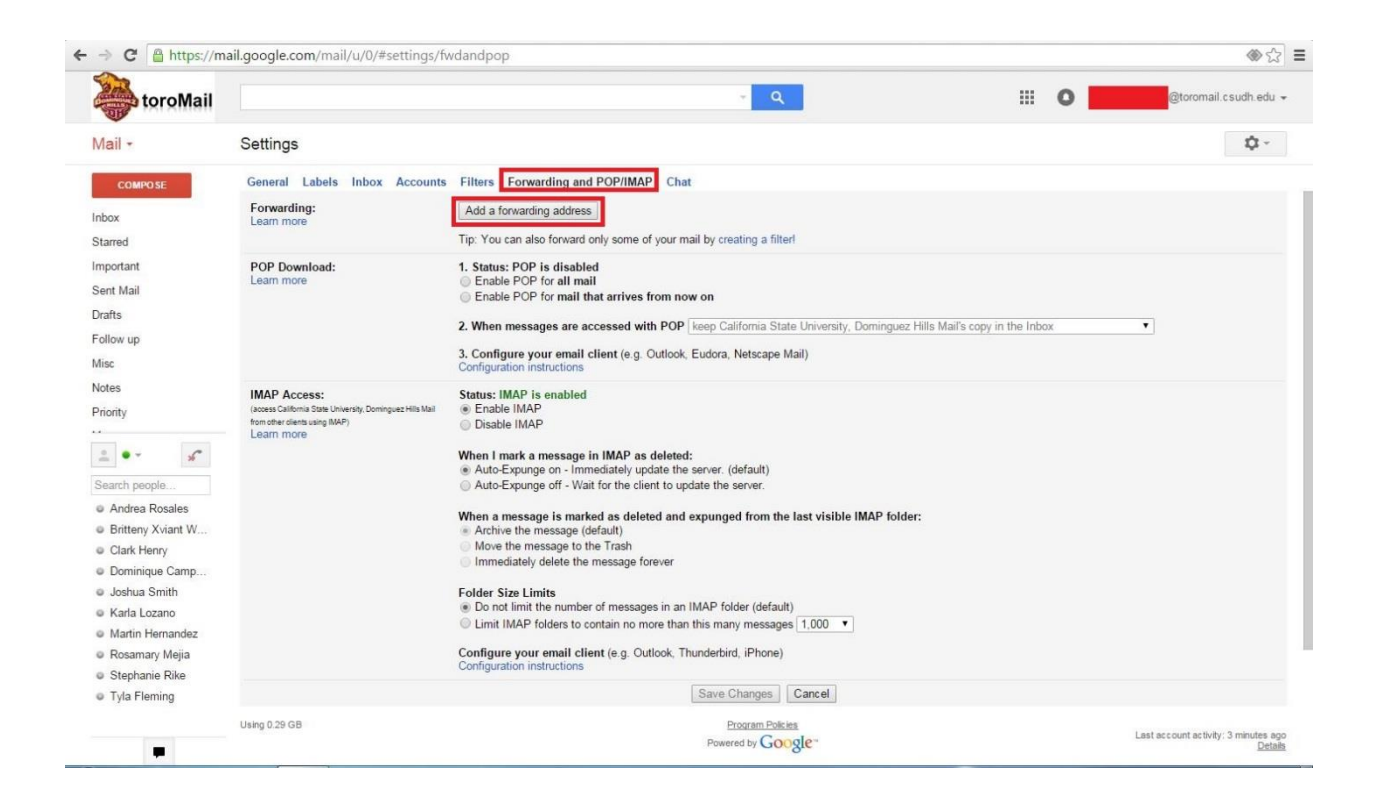

## 4. Click on the Add Forwarding Address button. A prompt appears to enter your email address.

| toroMail                                                                                                    |                                                                                                    | ् <u>व</u> 🖩 O                                                                                                    | Storomail caudh edu + |
|----------------------------------------------------------------------------------------------------|----------------------------------------------------------------------------------------------------|----------------------------------------------------------------------------------------------------|-----------------------|
| Mail +                                                                                                    | Settings                                                                                                    |                                                                                                    | ¢-                    |
| COMPOSE                                                                                                    | General Labels Inbox Accounts                                                                                         | s Filters Forwarding and POP/IMAP Chat                                                                                                    |                       |
| Inbox                                                                                                    | Forwarding:<br>Learn more                                                                                             |                                                                                                    |                       |
|                                                                                                    |                                                                                                    | Tip: You can also forward only some of your mail by creating a filter!                                                                                                    |                       |
|                                                                                                    | POP Download:<br>Learn more                                                                                           | 1. Status: POP is disabled<br>Enable POP for all mail<br>Enable POP for mail that arrives from now on                                                                                                    |                       |
|                                                                                                    |                                                                                                    | 2. When messages are accessed with POP keep California State University, Dominguez Hills Mail's copy in the Inbox                                                                                                    | Ŧ                     |
|                                                                                                    |                                                                                                    | Add a faguarding addrase                                                                                                    |                       |
| Notes<br>Priority<br>Search perople<br>Andrea Rosales<br>Britteny Xviant W<br>Clark Heny<br>Dominique Camp<br>Jachua Smith<br>Carka Lozano<br>Martin Homandez<br>Rosamary Mejia | IMAP Access:<br>passe Califord State Unarise, Designer His stal<br>for each derawa gisAP)<br>Learn more<br>Learn more | Please enter a new forwarding email address:         Next         Cancel         When a message is marked as deleted and expunged from the last visible IMAP folder:         Archive the message (default)         Move the message (default)         Move the message (default)         Immediately delete the message forever         Folder Size Limits         © Do not limit the number of messages in an IMAP folder (default)         Limit IMAP folders to contain no more than this many messages 1,000 *         Configure your email client (e.g. Outlook, Thunderbird, iPhone) |                       |
| Stephanie Rike     Trie Fleming                                                                                                    |                                                                                                    |                                                                                                    |                       |
|                                                                                                    |                                                                                                    |                                                                                                    |                       |
|                                                                                                    |                                                                                                    |                                                                                                    |                       |

5. Once you enter an email address and click next, a window will pop up asking to confirm. Click on Proceed.

| ng address - | Google Chrome                         |
|--------------|---------------------------------------|
| settings.    | google.com/mail/u/0/?scd=1&mfea=0     |
|              | @gmail.com                            |
| Cancel       |                                       |
|              | 1                                     |
|              |                                       |
|              |                                       |
|              | ng address -<br>·settings.g<br>Cancel |

6. Click the OK button on the prompt.

| Add a forwarding address                                | × |
|---------------------------------------------------------|---|
| A confirmation code has been sent to verify permission. |   |
| ок                                                      |   |
| ок                                                      |   |

7. An email will be sent to the email address you want to forward to. Log into that email and get the verification code. Then type it in the verification box in Toromail.

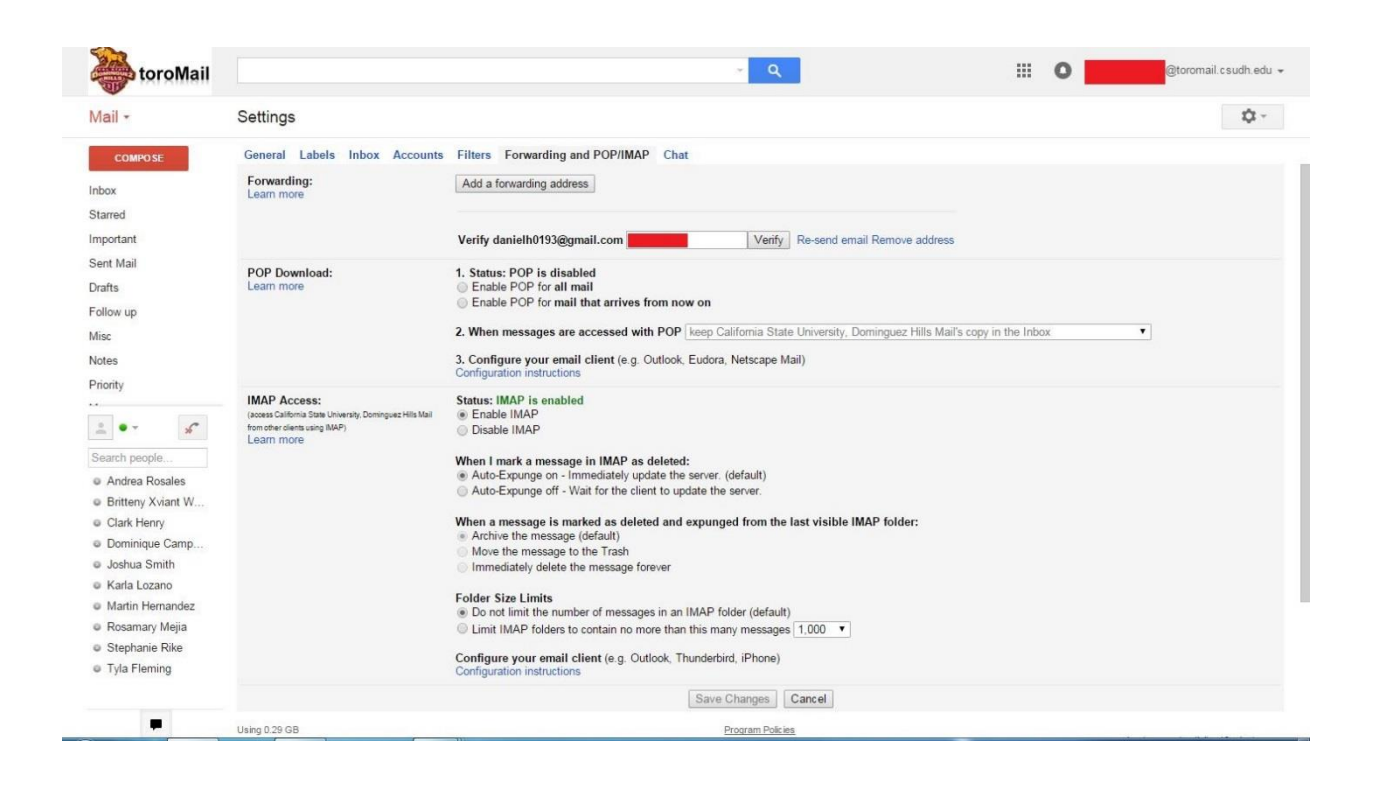

8. After you enter the code and click verify, you should see settings as shown below. Just select the "Forward a copy of incoming mail to ..." option.

| toroMail                                                                                                    |                                                           | - Q                                                                                                    | toromail.csudh.edu                   |  |  |
|----------------------------------------------------------------------------------------------------|-----------------------------------------------------------|----------------------------------------------------------------------------------------------------|--------------------------------------|--|--|
|                                                                                                    |                                                           | You have verified the forwarding address                                                                                                    |                                      |  |  |
| ail •                                                                                                    | Settings                                                  |                                                                                                    | ¢ -                                  |  |  |
| COMPOSE                                                                                                    | General Labels Inbox Accounts                             | Filters Forwarding and POP/IMAP Chat                                                                                                    |                                      |  |  |
|                                                                                                    | Forwarding:                                               | Disable forwarding                                                                                                    |                                      |  |  |
| ox                                                                                                    | Learn more                                                | Forward a copy of incoming mail to     The second second sec |                                      |  |  |
| rred                                                                                                    |                                                           | keep California State University, Dominguez Hills Mail's copy in the Inbox 🔹                                                                                                    |                                      |  |  |
| portant                                                                                                    |                                                           | Add a forwarding address                                                                                                    |                                      |  |  |
| nt Mail                                                                                                    |                                                           | Hou a forwarding address                                                                                                    |                                      |  |  |
| fte.                                                                                                    |                                                           | Tip: You can also forward only some of your mail by creating a filter                                                                                                    |                                      |  |  |
| 13                                                                                                    | POP Download:                                             | 1. Status: POP is disabled                                                                                                    |                                      |  |  |
| ow up                                                                                                    | Learn more                                                | Enable POP for all mail                                                                                                    |                                      |  |  |
| c                                                                                                    |                                                           | Enable POP for mail that arrives from now on                                                                                                    |                                      |  |  |
| es                                                                                                    |                                                           | 2. When messages are accessed with POP keep California State University, Domin                                                                                                    | nguez Hills Mail's copy in the Inbox |  |  |
| rity 💌                                                                                                    |                                                           | 2 Conference and allocation of October Enders Materia Mail                                                                                                    |                                      |  |  |
| re +                                                                                                    |                                                           | Configuration instructions                                                                                                    |                                      |  |  |
|                                                                                                    | IMAP Access:                                              | Status: IMAP is enabled                                                                                                    |                                      |  |  |
| •- %                                                                                                    | (access California State University, Dominguez Hills Mail | Enable IMAP                                                                                                    |                                      |  |  |
| and the second second s | Learn more                                                | Disable IMAP                                                                                                    |                                      |  |  |
| arch people                                                                                                    |                                                           | When I mark a message in IMAP as deleted:                                                                                                    |                                      |  |  |
| Andrea Rosales                                                                                                    |                                                           | <ul> <li>Auto-Expunge on - Immediately update the server. (default)</li> </ul>                                                                                                    |                                      |  |  |
| Britteny Xviant W                                                                                                    |                                                           | Auto-Expunge off - Wait for the client to update the server.                                                                                                    |                                      |  |  |
| Clark Henry                                                                                                    |                                                           | When a message is marked as deleted and expunged from the last visible IMAP                                                                                                    | folder:                              |  |  |
| Dominique Camp                                                                                                    |                                                           | Archive the message (default)                                                                                                    |                                      |  |  |
| Joshua Smith                                                                                                    |                                                           | Move the message to the Trash                                                                                                    |                                      |  |  |
| Karla Lozano                                                                                                    |                                                           | minediately delete the message forever                                                                                                    |                                      |  |  |
| Martin Hernandez                                                                                                    |                                                           | Folder Size Limits                                                                                                    |                                      |  |  |
| Rosamary Mejia                                                                                                    |                                                           | Do not limit the number of messages in an IMAP folder (default)                                                                                                    |                                      |  |  |
| Stephanie Rike                                                                                                    |                                                           | Limit IMAP folders to contain no more than this many messages 1,000                                                                                                    |                                      |  |  |
| Tyla Fleming                                                                                                    |                                                           | Configure your email client (e.g. Outlook, Thunderbird, iPhone)<br>Configuration instructions                                                                                                    |                                      |  |  |